# 示範一:使用國教院教材編輯輔助系統判斷文本詞彙等級

## 1. 選擇關聯替換詞語的詞彙等級 2. 選擇想使用的語料庫

| <b>等級 *all → 語料庫 *</b> 平衡語料庫 → <b>*閉聯詞數量</b>              | 10 ○S, ●M, ○L                                                                                                    |  |  |  |  |  |
|-----------------------------------------------------------|----------------------------------------------------------------------------------------------------|--|--|--|--|--|
| ()輸入內文 清除 查詢 3. 輸入文章或句子<br>▲ 按下查詢                         | 分級標記 詞彙等級分布 詞表 [1]關聯替換詞語選擇器 [1]多音管理 [四教材輸出                                                                                                    |  |  |  |  |  |
| 有些學校在教室裡裝了攝影機,家長只要連上學校的網<br>站,就能看到孩子在教室裡的样子。有人同音學校這種作     | 分級標記                                                                                                    |  |  |  |  |  |
| 出, 認為可以幫助家長掌握孩子的學校、交友情形, 但是<br>也有人不同意這種作法, 認為對孩子的心理可能會有不好 | 1 有 <sup>111</sup> 些 <sup>11</sup> 學校 <sup>11</sup> 在 <sup>11</sup> 教室 <sup>111</sup> 裡 <sup>11</sup> 裝 <sup>11</sup> 7 <sup>111</sup> 攝影機 , <sup>111</sup> 家長 <sup>115</sup> 只要 <sup>111</sup> 連上 <sup>111</sup> 學校 <sup>11</sup> 的<br><sup>112</sup> 網站 , <sup>11</sup> 就 <sup>11</sup> 能 <sup>114</sup> 看到 <sup>11</sup> 孩子 <sup>114</sup> <sup>11</sup> 教室 <sup>111</sup> <sup>114</sup> <sup>11</sup> 約 <sup>112</sup> 樣子 。 <sup>12</sup> 有 <sup>111</sup> 人 <sup>114</sup> <b>11</b> 學校 |  |  |  |  |  |
| 的影響,也可能產生法律問題。                                            | 11 <sup>100</sup> 1 這 2 種 3 <sup>10</sup> 作法 , 2 <sup>1</sup> 2 認為 1 可以 2 幫助 4 家長 5 掌握 1 孩子 1 的 1 學校 、 5 交友 3 <sup>10</sup> 情形<br>, 2 <sup>10</sup> 但是 1 也 1 有 1 人 1 不 3 同意 1 <sup>11</sup> 這 2 種 3 作法 , 2 認為 1對 1 孩子 1 的 5 <sup>0</sup> 心理                                                                                                    |  |  |  |  |  |
|                                                           | []可能 []會 []有 [不 ]]好 []的 [3影響 , ]也 []可能 [4·產生 ]]法律 [1]問題 。                                                                                                    |  |  |  |  |  |

### 5. 使用關聯替換詞語選擇器,除了由系統判斷詞

|                                                                                                    |                                                                                                    | 彙等級以        | 以外 · 點                                                                                                    | 選單一詞彙可到                                                                          | 重看關聯替換          | 詞語                                                                                                    |
|----------------------------------------------------------------------------------------------------|----------------------------------------------------------------------------------------------------|-------------|----------------------------------------------------------------------------------------------------|----------------------------------------------------------------------------------|-----------------|----------------------------------------------------------------------------------------------------|
| (-)輸入內文 清除 查詢                                                                                                    | 分級標記<br><b>別衣 (し) /</b>                                                                                                    | 詞彙等級分布      | 詞表                                                                                                    | <b>匚</b> )關聯替換詞語選擇器                                                              | 国多音管理           | <b>四</b> 教材輸出                                                                                           |
| 有些學校在教室裡裝了攝影機,家長只要連上學校的網<br>站,就能看到孩子在教室裡的樣子。有人同意學校這種作<br>法,認為可以幫助家長掌握孩子的學校、交友情形,但是<br>也有人不同意這種作法,認為對孩子的心理可能會有不好<br>的影響,也可能產生法律問題。 | 開聯替換詞語<br>+1<br>+2<br>-1<br>-2<br>-1<br>-2<br>-1<br>-2<br>-1<br>-1<br>-2<br>-1<br>-2<br>-1<br>-2<br>-1<br>-2<br>-1<br>-2<br>-1<br>-2<br>-2<br>-2<br>-2<br>-2<br>-2<br>-2<br>-2<br>-2<br>-2 | 選擇器 【 覆蓋本 3 | <ul> <li>文) (□)</li> <li>株→X → X</li> <li>★X → X</li> <li>★X → X</li> <li>¥X → X</li> <li>¥X → X<td>5機、・4<br/>素<br/>素<br/>5<br/>5<br/>5<br/>5<br/>5<br/>5<br/>5<br/>5<br/>5<br/>5<br/>5<br/>5<br/>5</td><td>上 +1 学校 +的 +2 +</td><td>占 , <u>, 就 , 能</u><br/>為 <sub>+1</sub> 可以 <u>+2</u> 帮助<br/>★ <u>+1</u> □ 以 <u>+2</u> 帮助<br/>種 <u>+3</u> +3</td></li></ul> | 5機、・4<br>素<br>素<br>5<br>5<br>5<br>5<br>5<br>5<br>5<br>5<br>5<br>5<br>5<br>5<br>5 | 上 +1 学校 +的 +2 + | 占 , <u>, 就 , 能</u><br>為 <sub>+1</sub> 可以 <u>+2</u> 帮助<br>★ <u>+1</u> □ 以 <u>+2</u> 帮助<br>種 <u>+3</u> +3 |

# 示範二:使用國教院教材編輯輔助系統判別試寫文本

## ▶ 使用<u>國教院教材編輯輔助系統</u>查看詞彙等級,並參考詞彙等級分布判定試寫文本的難度。

#### 1. 選擇關聯替換詞語的詞彙等級 2. 選擇想使用的語料庫

| 等級 *all → 語料庫 *平衡語料庫 → *開聯詞數量                                         | 10 ○ S, ●M, ○L                                                                                                    |
|-----------------------------------------------------------------------|----------------------------------------------------------------------------------------------------|
| ()輸入內文     清除     查詢     4. 按下查詢       3. 輸入文章或句子                     | 分級標記 詞彙等級分布 詞表 [1]願聯替換詞語選擇器 (1)多音管理 (2)較材輸出                                                                                                    |
| 「教室裡該不該裝攝影機」這個議題存在不少爭議,有人                                             | <sup>分級標記</sup> 5. 系統判斷詞彙等級                                                                                                    |
| 說貨成但也不少入及對。針對此问週找堅持及對的立場。<br>原因有二,分述如下:<br>第一,提思繼合影響到1,还執。其它細穴世提思繼書   | 「We 教室 We 建 Dia A T                                                                                                    |
| 第一, <b></b> <i><b>    第</b><sup>2</sup> <b> </b></i>                  | 1入1税5質成2但1也 个少1入4及町。6町町5 比1问翅1找5 空村4及町11町<br>5立場。136周12有11二,17分進如11下:<br>1861 定一,164 影響110人187天動。1841 安定数114 最影響114系                                                                                                    |
| 到在未程度上留然做下傻, 们為無法隊一般消沉加麼自<br>在, 多少會影響到教學效果。更值得一提的是教師與學生<br>命五天社信任的成果。 | 2 * **********************************                                                                                                    |
| 留另不做估任的激見<br>第二,教室裡安裝攝影機會造成師生的壓力。尤其是<br>對容易緊張的教師此情況有影響到教學的操作,而且限制     | Wind 自在         Manapolity         Ying and the second second sec |
| 北红斑斑剑车,1 次7 西丁田均,烟南从次7 丁 。 ウ及チ                                        | ■ 第二 , 11教室 11·裡 16安裝 ●攝影機 1會 41造成 ●●師生 1 的 14壓力 。 3式其 11 是                                                                                                    |

### 6. 點選詞彙等級分布查看各等級詞彙百分比

| (-)輸入內文 | 清除 |  | 查詢 |  |
|---------|----|--|----|--|
|---------|----|--|----|--|

「教室裡該不該裝攝影機」這個議題存在不少爭議,有人 說贊成但也不少人反對。針對此問題我堅持反對的立場。 原因有二,分述如下:

第一,攝影機會影響私人活動。教室裡安裝攝影機表 示有人在監視課堂情況。在受到別人的監視下,師生的活 動在某程度上當然被干擾,行為無法像一般情況那麼自 在,多少會影響到教學效果。更值得一提的是教師與學生 會有不被信任的感覺。

第二,教室裡安裝攝影機會造成師生的壓力。尤其是 對容易緊張的教師此情況有影響到教學的操作,而且限制 教師發揮創意。小孩子更不用說,調皮的孩子不一定會乖 乖地上課,反而會產生壓抑感,學習效果免不了受到負面 影響。(以下省略)

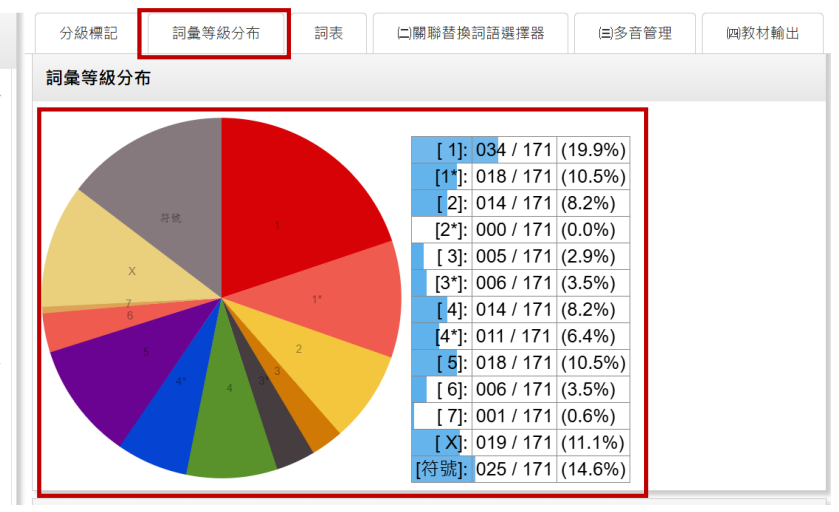